# 关于为 2021 级新生办理银行卡的通知

### 各位同学:

学校为每位新生配备一张中国建设银行储蓄卡,该卡是学生在校 期间学校发放奖、助学金、生活补助费等的唯一途径,请务必按以下 要求及时申领并妥善保管。

#### 一、在线申请

请学生通过扫描二维码打开"校园 e 码通"小程序,完成银行卡的在线申请(具体使用说明见附件)。

为确保奖、助学金、生活补助费等的顺利发放,请学生务必于<u>报</u> 到日期前完成在线申请。

本科或硕士在我校就读、已有学校统一办理并发放的中国建设银 行储蓄卡的学生,无需在线申请新卡,默认沿用原卡号(学生可登陆 【校园统一支付平台】-【个人信息】-【银行卡修改】查看卡号后四 位);如原银行卡已注销或无法正常使用,请完成此次银行卡在线申 请,卡号自动修改为新卡号。

#### 注意事项:

1、本次通过"校园 e 码通"小程序获取学生九要素信息仅用于 办理中国建设银行储蓄卡使用;

2、未满 16 周岁无法办理银行卡,学生待年满 16 周岁之后请到 中国建设银行网点自行办理银行卡;

3、目前仅支持大陆二代身份证,持其它证件的学生请到中国建

设银行网点自行办理银行卡;

4、未满16周岁或持其他证件的学生自行办理完成银行卡后,需 登录校园统一支付平台,点击【个人信息】-【银行卡修改】完成新卡 号录入;

5、未满 18 周岁的学生线上办理时还需上传监护人身份证正反 面、户口簿关系页。

### 二、实体卡领取

银行卡在线申请完成后,需领取实体卡并激活后方可正常使用。 为方便学生,中国建设银行将于开学后派工作人员到我校现场为学生 办理领卡、激活手续。具体领卡安排另行通知。

如有疑问,请咨询财务处,联系电话: 010-65783490 / 010-65783656

中国传媒大学财务处

2021年7月8日

## 步骤1、领取电子校园卡

微信扫描下方二维码打开"校园 e 码通"小程序,进行身份验证,验证成功后系统会分配一张电子校园卡。

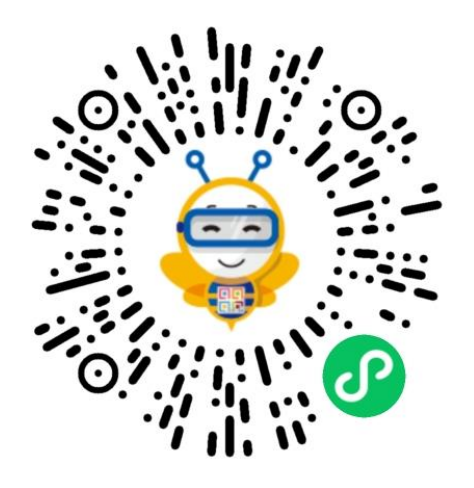

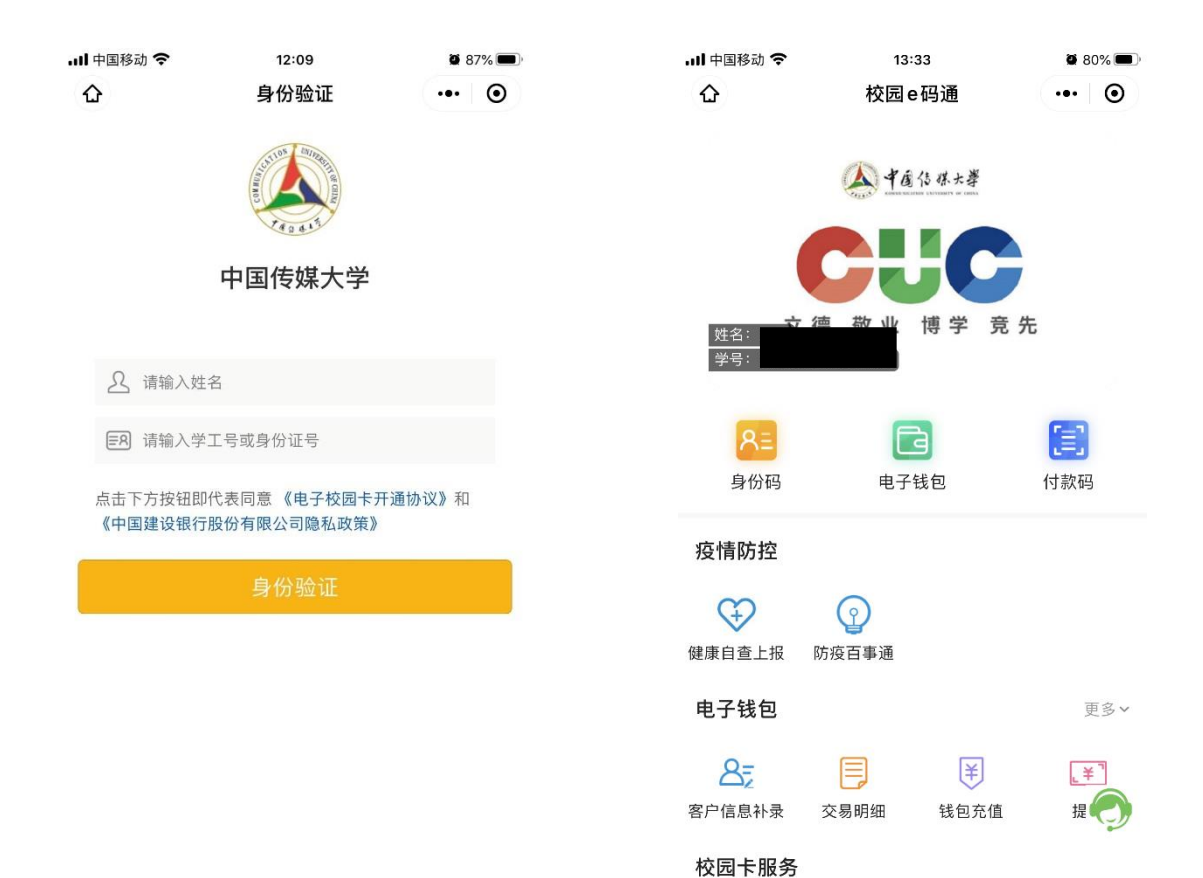

点击【电子钱包】-【新生银行卡申请】,进入身份识别页面, **未满 16 周岁不可使用该功能**。

| • <b>•</b> II中国联通 4G | 16:50             |           | ، 🕑 🖉 92% 🗩             |
|----------------------|-------------------|-----------|-------------------------|
| ۵                    | 校园e码通             |           | ••• •                   |
| <b>8三</b><br>身份码     | 电子钱包              |           | <b>」</b><br>付款码         |
| 疫情防控                 |                   |           |                         |
| (建康自查上报              | <b>②</b><br>防疫百事通 |           |                         |
| 电子钱包                 |                   |           | 收起 ^                    |
| <b>各三</b><br>客户信息补录  | <b>天</b> 易明细      | ¥<br>钱包充值 | <mark>【羊</mark> 】<br>提现 |
|                      | 限额                |           | 申请结果查询                  |
| 校园卡服务                |                   |           |                         |
| <b>全主</b><br>学工号变更   |                   |           |                         |
| 其他服务                 |                   |           | 更多~                     |

步骤3、身份识别

提示:目前仅支持大陆二代身份证,持其它证件的学生请到中 国建设银行网点办理。

上传本人身份证正、反面影像(未满18周岁还需上传监护人身份证正反面、户口簿关系页),系统自动识别身份证信息并反显,用 户确认身份信息无误后进入下一步。

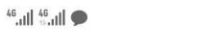

◎ \$ 51 + 10:13

☆ 校园e码通

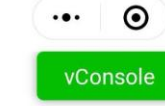

上传本人身份证影像

请点击上传您本人身份证正反两面影像

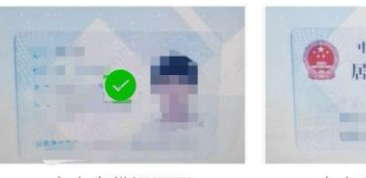

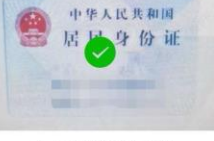

本人身份证正面

本人身份证反面

### 上传监护人身份证及关系证明影像

由于您未满18周岁,您需要上传监护人身份证以及与监护 人关系证明文件的影像(户口簿中与监护人关系页)

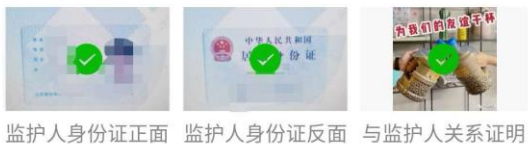

#### 身份信息

请确认您的身份信息是否正确

| 姓名                              |                                                                                                    | $\otimes$ |  |  |
|---------------------------------|----------------------------------------------------------------------------------------------------|-----------|--|--|
| 性别                              |                                                                                                    |           |  |  |
| 证件号码                            | LINE STREET, STREET, STREET, STREET, STREET, STREET, STREET, STREET, STREET, STREET, STREET, STREET, STREET, ST | 8         |  |  |
| 地址                              | COMPANY OF THE OWNER OF T                                                                                       | 8         |  |  |
| 身份证是否长期有效 否                     |                                                                                                    |           |  |  |
| 生效日期                            | 2101-10-01                                                                                                    |           |  |  |
| 失效日期                            | 210-121                                                                                                    |           |  |  |
| <mark>┃持卡人信息</mark><br>请填写卡片实际持 | 有人信息                                                                                                    |           |  |  |
| 持卡人姓名                           | 6.8                                                                                                    | 8         |  |  |
| 持卡人手机号码                         | 请输入手机号                                                                                                    |           |  |  |

# 步骤4、涉税声明及签名

在签名区域签名,签名需清晰可辨识,签完后点击保存按钮并 提交。

| <sup>45</sup> .atl ⊕.atl ♥ | ◎ 段 521+10:14 |  |  |
|----------------------------|---------------|--|--|
| く 校园e码通                    | ••• •         |  |  |
| 个人税收居民                     | 身份声明文件        |  |  |
| 本人声明: 仅为中国税收居              | R             |  |  |
| 本人确认上述信息的真本人               | 确认上述信息的真实本人确  |  |  |
| 认上述信息的真实本人确认.              | 上述信息的真实本人确认上  |  |  |
| 述信息的真实本人确认上述               | 信息的真实实        |  |  |
|                            | 签名人身份:本人      |  |  |
| FRI                        | iÀ            |  |  |
| 画 重新签名                     | ❷ 保存签名并上传     |  |  |
| 提交                         |               |  |  |

## 步骤 5、提交申请

提交申请后,系统会提示申请结果。

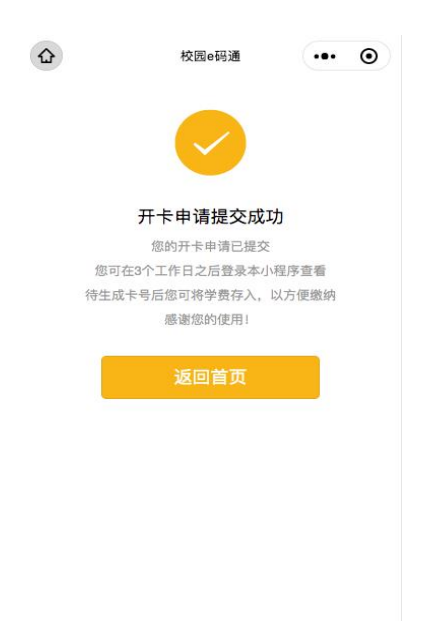

## 步骤6、查询申请结果

申请结果一般在申请提交后的3个工作日内产生。用户可以登录校园 e 码通小程序,点击【电子钱包】-【申请结果查询】菜单查询。如果申请成功,页面会展示卡号,支持复制卡号和保存图片到相册。

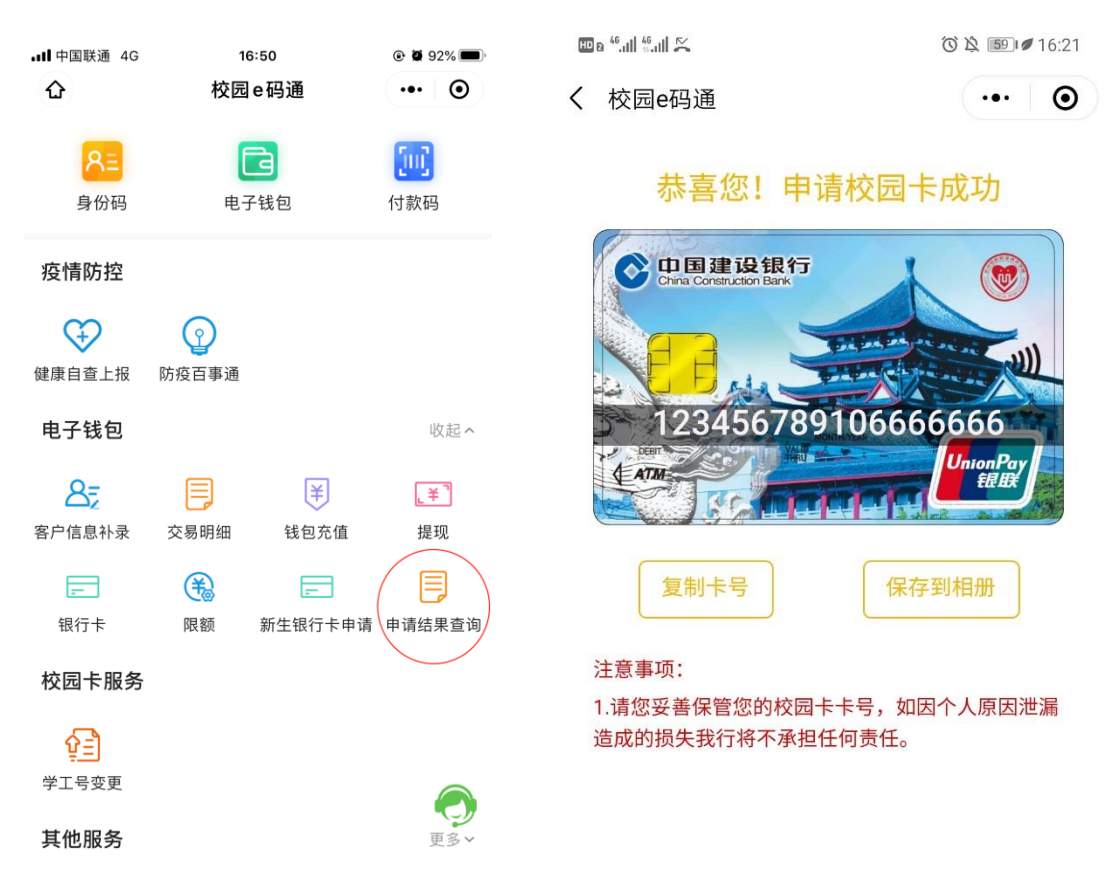